## FactSearch on FirstSearch

FactSearch เป็นฐานข้อมูลหนึ่งในกลุ่ม Special Database ประกอบด้วยข้อมูลสถิติทางสังคม เศรษฐกิจ การเมือง สิ่งแวดล้อม สาธารณสุข รวบรวม มาจากหนังสือพิมพ์ วารสาร จุลสาร เอกสารและสิ่ง พิมพ์รัฐบาล สืบค้นข้อมูลได้ตั้งแต่ปี 1984 ถึงปัจจุบัน มี การเพิ่มเติมข้อมูลใหม่เป็นประจำทุกสี่เดือน และแสดง ผลข้อมูลพร้อมสาระสังเขป

- ใช้โปรแกรม Netscape หรือ Internet Expolorer
   ไปที่ URL http:// <u>www.car.chula.ac.th</u>
- คลิกที่ CU Reference Databases
- 3. เลือก General & Interdisciplinary Indexes
- 4. คลิกที่ FactSearch (OCLC)
- Basic Search เป็นการสืบค้นด้วยคำสำคัญ (Keyword) โดยพิมพ์คำที่ต้องการสืบค้นในกรอบ สำหรับพิมพ์

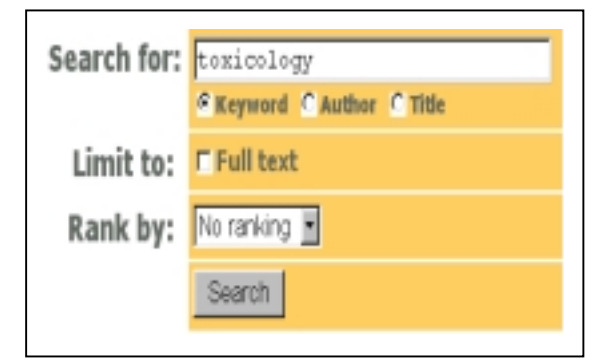

 Advanced Search โดยพิมพ์คำหรือวลี และ สามารถใช้คำ AND, OR, NOT เชื่อมเขตข้อมูลที่ ต้องการค้นหาได้

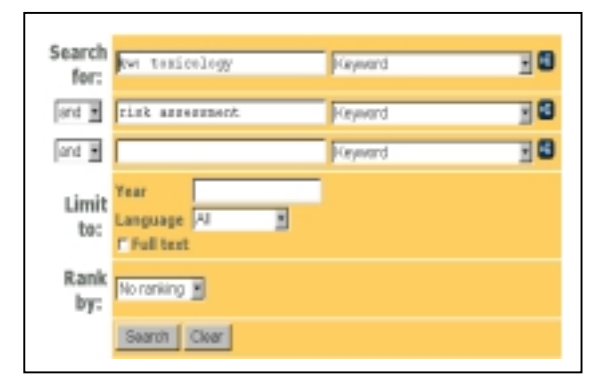

- พิมพ์คำค้นในกรอบ Search for
- เลือกเขตข้อมูลที่ต้องการจากกรอบ Browse Index
- 📮 เลือกตัวเชื่อมคำค้นโดยคลิก 🔄 จากกรอบ and
- พิมพ์ช่วงปีที่ต้องการค้นในกรอบ Year
- เลือกภาษาใน กรอบ All Subscript

ถ้าต้องการ Full Text คลิก 🗸 ใน 🛛 Full text

 เมื่อพิมพ์ข้อความและเงื่อนไขในการสืบค้นได้ตาม ต้องการ คลิกที่ปุ่ม Search โปรแกรมจะแสดง จำนวนผลลัพธ์ และแสดงผลลัพธ์อย่างย่อ

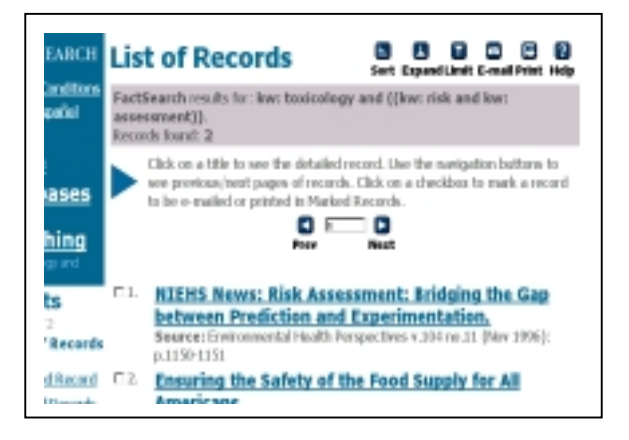

จากหน้าจอแสดงผลการสืบค้น

- สามารถเรียงลำดับข้อมูลจากน้อย → มาก หรือ
   มาก → น้อย ได้โดยคลิกปุ่ม
- ต้องการขยายรายละเอียดของข้อมูล

โดยคลิก 🔼 Expand

ถ้าต้องการจำกัดข้อมูลสืบค้นให้แคบมากขึ้นให้

คลิก 🔽 Limit

ถ้าต้องการส่งผลลัพธ์ทาง E-mail
 ให้คลิก

E-mail

ถ้าต้องการพิมพ์ข้อมูลสามารถสั่งพิมพ์ได้

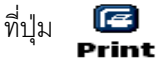

์ โปรแกรมจะแสดงผลลัพธ์ครั้งละ 10 เขตข้อมูล

สามารถคลิกที่ **๑ ๛๛ ๑** เพื่อเลือกดู เขตข้อมูลที่ต้องการ

ในส่วนของ List of Records

- Detailed Records แสดงรายละเอียดของข้อมูล ทั้งหมด
- Marked Records แสดงเฉพาะข้อมูลที่เลือกไว้
   เท่านั้น
  - ถ้าต้องการดูข้อมูลฉบับเต็ม (Full text) สามารถคลิกที่ <u>View HTML Full Text</u>

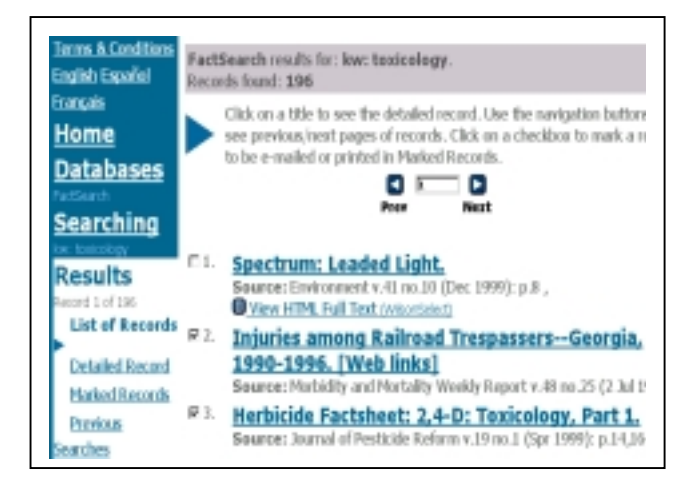

- เมื่อต้องการพิมพ์ข้อมูล สามารถสั่งที่เมนู File
   เลือก Print
- ถ้าต้องการบันทึกข้อมูล (Save) ให้คลิกที่ File
   เลือก Save As โดยตั้งนามสกุล .txt
- ถ้าต้องการส่ง E mail ให้คลิกที่ปุ่ม E mail เลือกรายละเอียดที่ต้องการ

| EAURCEH<br>Conditions<br>pañol | E-mail Records  |                                                                              | C D<br>Retam Help |
|--------------------------------|-----------------|------------------------------------------------------------------------------|-------------------|
|                                | Send:           | 4 Records 1 - 10<br>4 Marked Records: 2                                      |                   |
| ases                           | Record detail:  | Brief records     Detailed records                                           |                   |
| hing.<br>M                     | Record format:  | <ul> <li>Send as HTML</li> <li>Send as plain test - Line length 2</li> </ul> |                   |
| <b>5</b>                       | E-mail address: | weakaris)chula.ac.th                                                         |                   |
| 11<br>2000                     | Notes:          |                                                                              | 1                 |

E- mail address ให้พิมพ์ที่อยู่ของผู้ที่ต้องการจะ ส่งข้อมูล

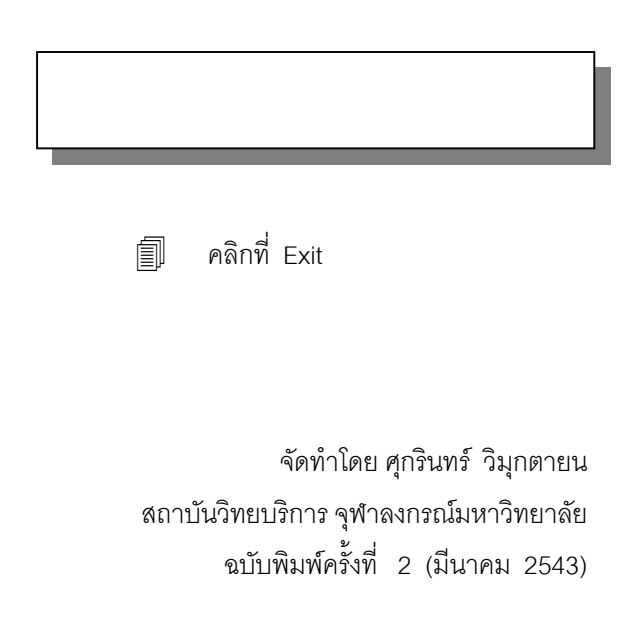